| And And And And And And And And And And                            | DIRECTORATE GENERAL OF<br>SHIPPING, GOVT.OF INDIA,<br><u>MUMBAI</u>                                 | IS/ISO Clause No.7.1         |
|--------------------------------------------------------------------|----------------------------------------------------------------------------------------------------|------------------------------|
| Ref.: QMS<br>7.0<br>Page 1 of 2                                    | Subject: Online procedure for<br>planning monthly timetable<br>for Maritime Training<br>Institutes. | File No.<br>TR/CIR/6(3)/2019 |
| Issued by the<br>Director General<br>of Shipping<br>Govt. of India | Training Circular No. 06 of 2019                                                                    | Date : 19.03.2019            |

- 1. Whereas most of the Maritime Training Institutes (MTI) did not maintain any Timetable for the maritime courses planned during a month and the aspiring candidates were finding it difficult to plan the dates they desire to undertake the course.
- 2. Noting that absence of a monthly timetable made it difficult for the MTI by and large to plan their visiting faculty and classes.
- 3. Noting that the absence of timetable also made it difficult for the inspectors to ensure that the MTI maintains proper faculty for the approved courses.
- 4. The issue was brought up by stakeholders during a meeting at the Directorate. It was decided that all MTI shall submit a monthly timetable to the Directorate.
- 5. In view of the above, the Directorate has now developed an online module for preparing a monthly Timetable for the MTI for planning the conduct of maritime courses during a month. The MTIs are directed to follow the online procedures given below.

6. Online procedure for prepare/ edit / view monthly Timetable

6.1. Procedure to prepare monthly Timetable.

Step 1: Go to DGS website www.dgshipping.gov.in

Step 2: Go to E-GOVERNANCE tab and click on e-governance

Step 3: Login with user id and password

Step 4: Click on 'Training'

Step 5: Click on 'Submit Details' menu and click on 'add timetable details'.

Doug roodn'g

Page 1 of 2

Step 6: Fill all the details in the form like 'batch details' and 'faculty/instructor details'. Click on 'Add faculty / Instructor to list' for entering more than one faculty.

Step 7: Once all the faculty / instructor list is complete for a particular course batch, Click on **'submit time table'**.

Step 8: Steps 6 and 7 to be followed for entering all the batches for the maritime courses planned for the month.

6.2. Procedure to edit / view monthly Timetable.

Step 1: Go to DGS website www.dgshipping.gov.in

Step 2: Go to E-GOVERNANCE tab and click on e-governance

Step 3: Login with user id and password

Step 4: Click on 'Training'

- Step 5:Click on 'Submit Details' menu and click on 'Click on "edit/view time table details".
- Step 6: Search the desired batch details time table submitted by using the search criteria.Click on **'Edit'** to edit the details submitted, update the details and click on **'submit time table'**.
- 7. The Maritime Training Institutes are hereby directed to submit monthly Timetable latest by last Friday of the month for the next month Timetable. Example: The monthly Timetable for the month of April shall be submitted latest by last Friday of March.
- 8. The Directorate may initiate disciplinary action like denying access to egovernance portal for uploading batch details for maritime course for the month for which Timetable is not submitted.
- 9. This Training Circular enters in to force with immediate effect.
- 10. This issues with the approval of the Director General of Shipping.

Marchin

(Deependra Singh Bisen) Asstt.Director General of Shipping

To

All DGS approved MTIs.

Page 2 of 2